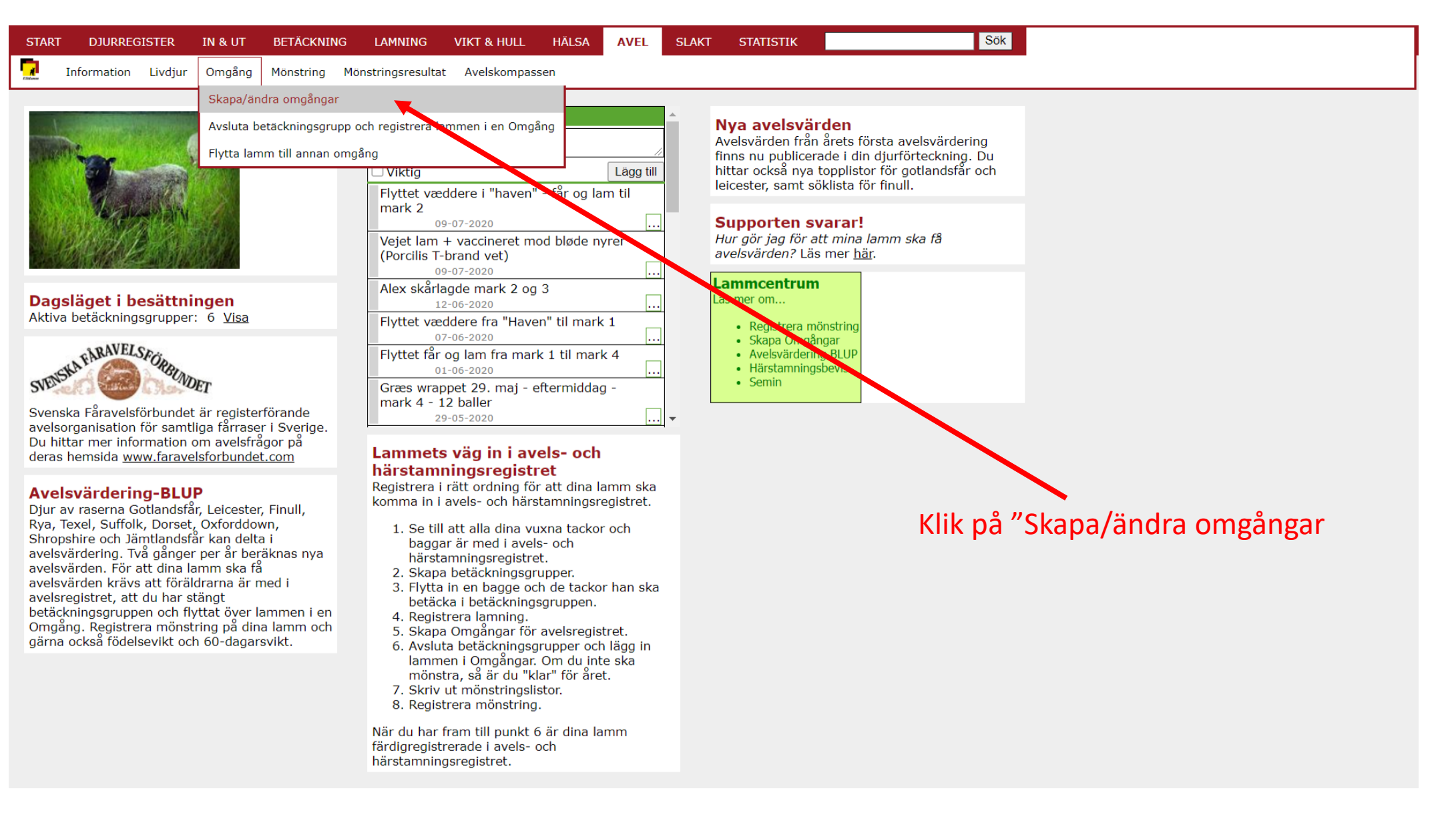

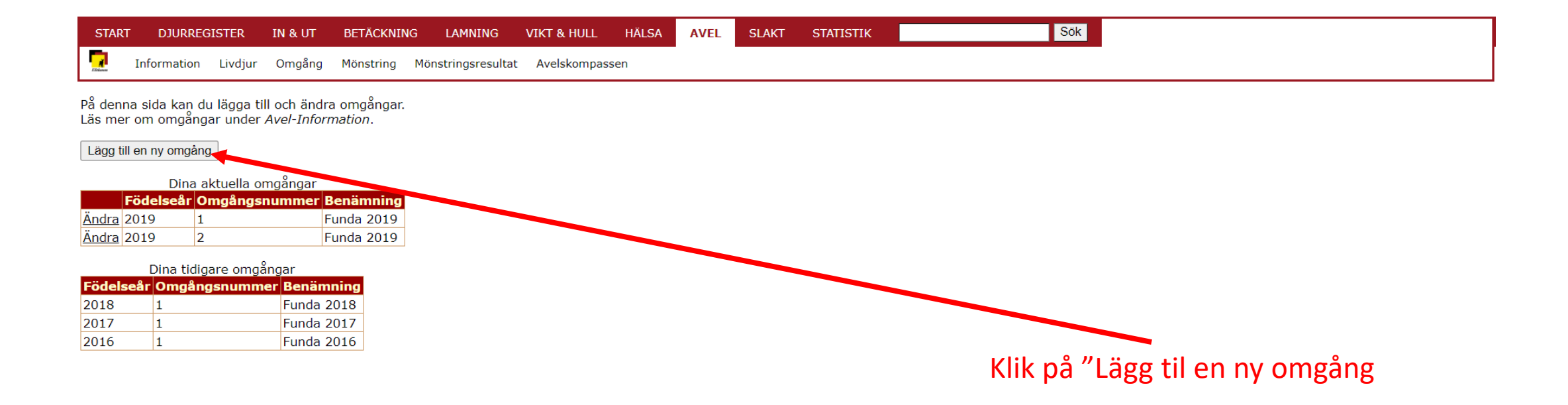

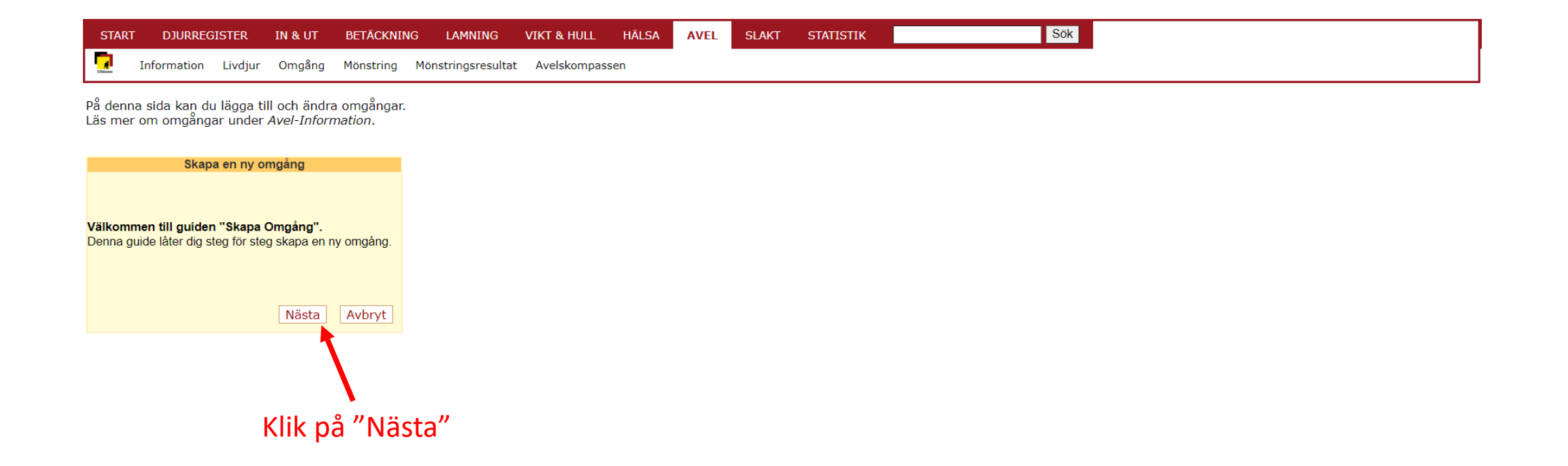

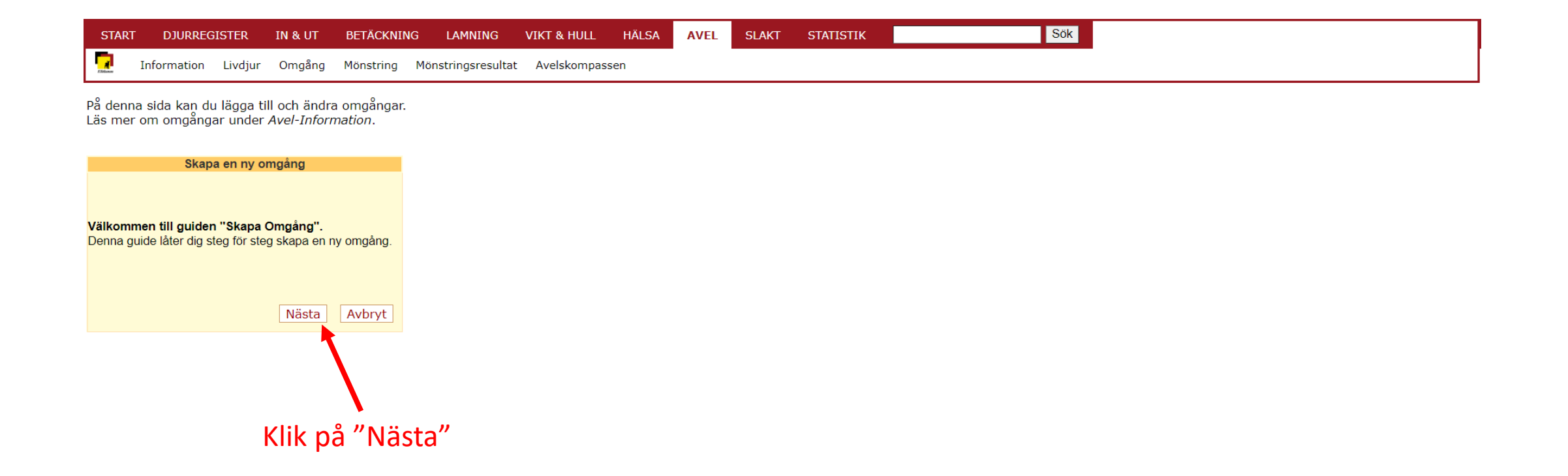

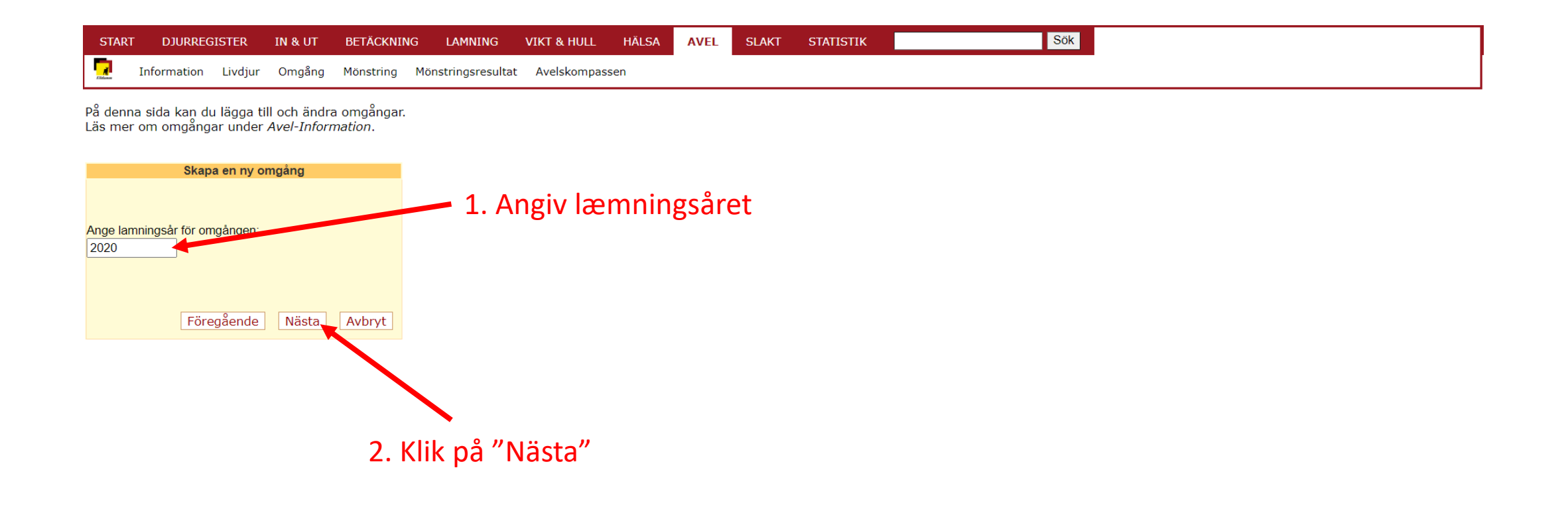

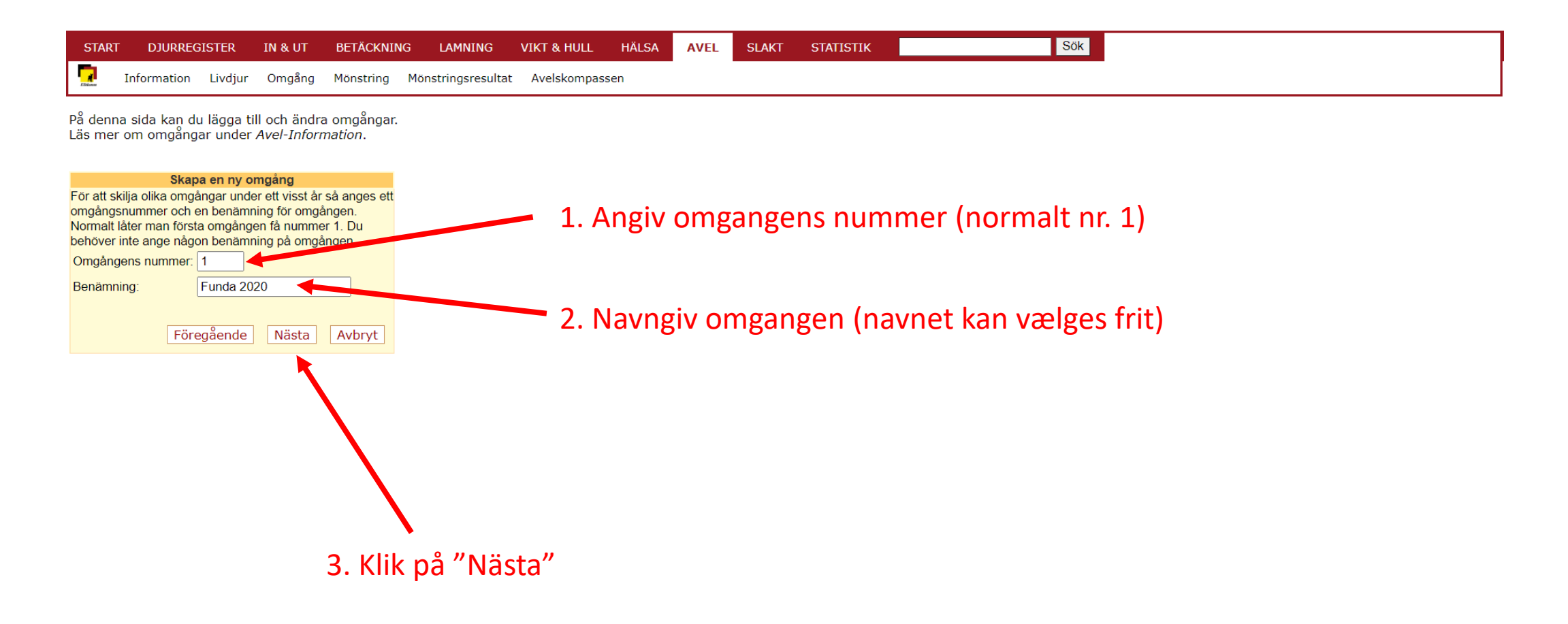

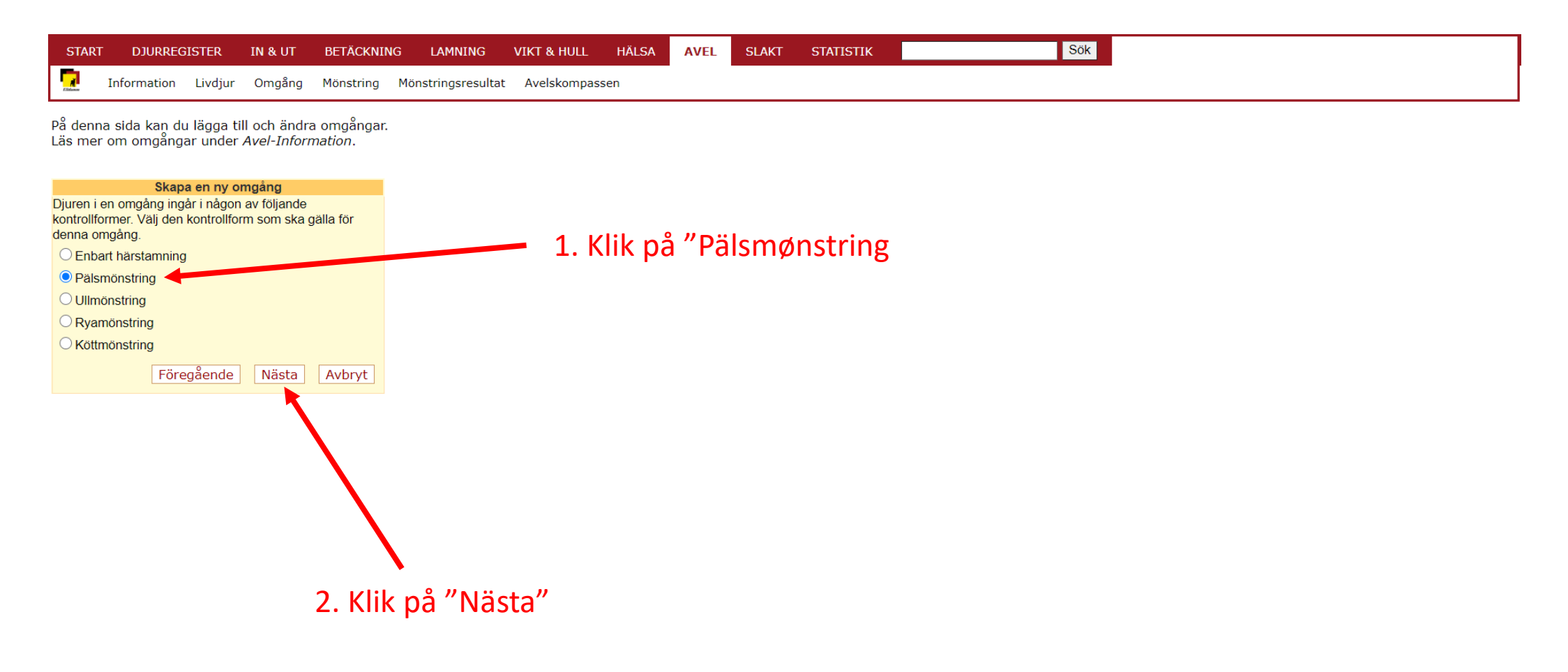

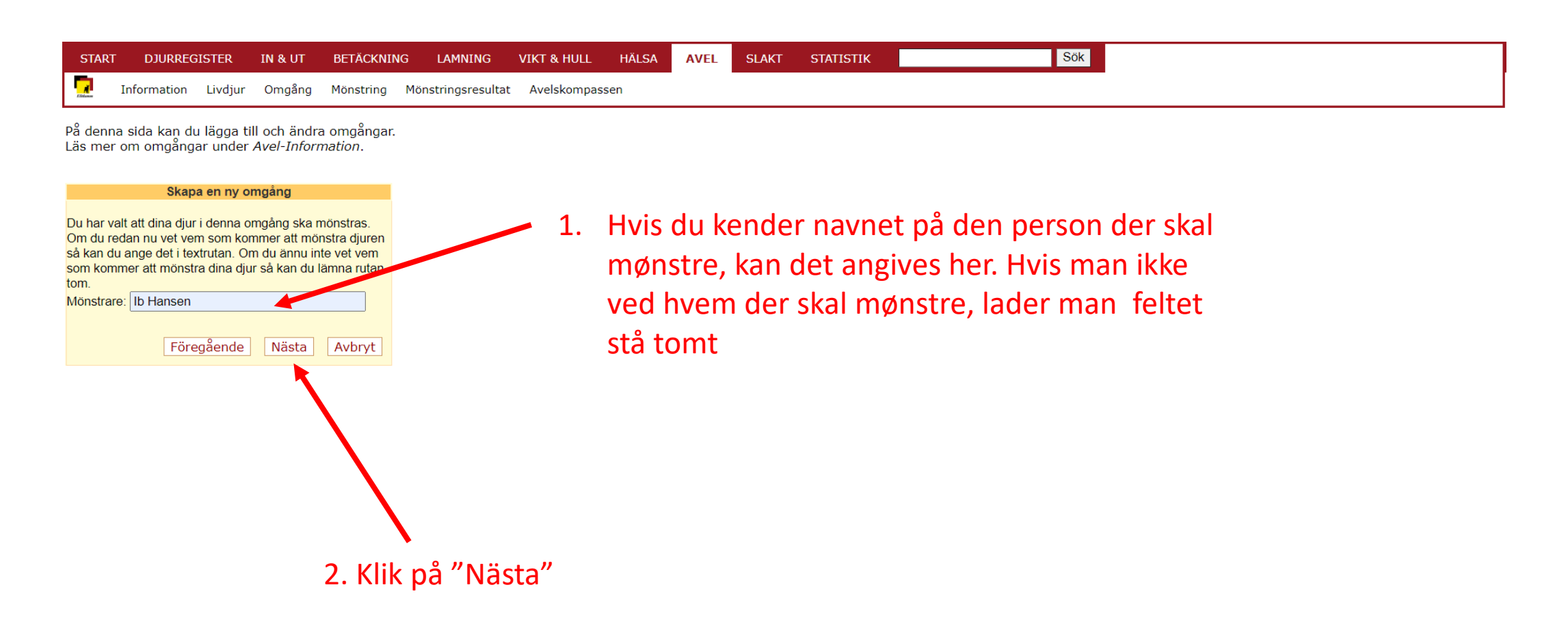

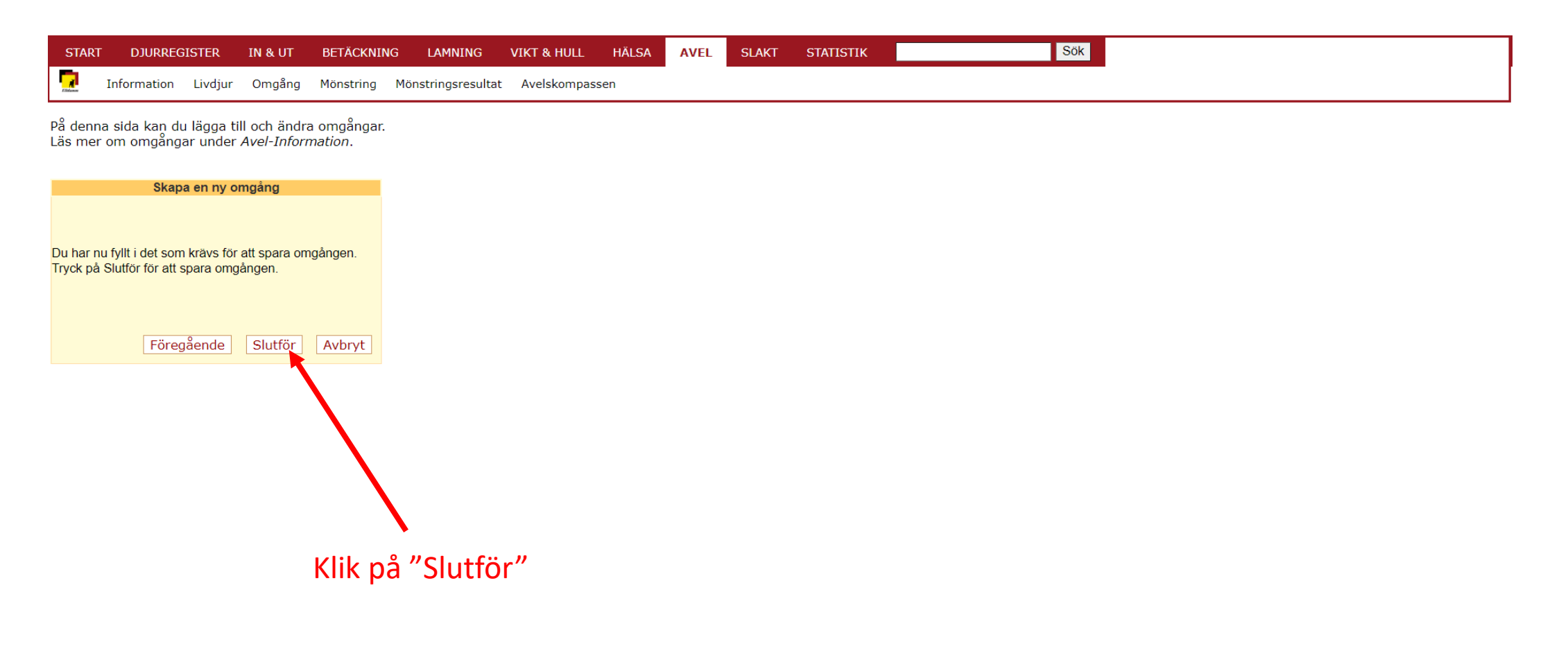

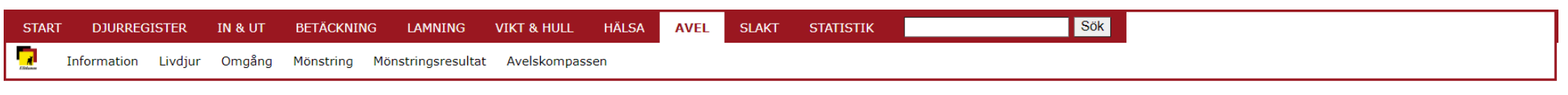

På denna sida kan du lägga till och ändra omgångar. Läs mer om omgångar under Avel-Information.

Lägg till en ny omgång

| Födelseår Omgångsnummer Benämnin<br>Ändra 2020 1 Funda 202<br>Dina tidigare omgångar<br>Födelseår Omgångsnummer Benämning | Dina aktuella omgångar |  |  |  |  |  |  |  |  |  |  |
|----------------------------------------------------------------------------------------------------|------------------------|--|--|--|--|--|--|--|--|--|--|
| Ändra 2020 1 Funda 202   Dina tidigare omgångar   Födelseår Omgångsnummer Benämning                                       | Fö                     |  |  |  |  |  |  |  |  |  |  |
| Dina tidigare omgångar<br>Födelseår Omgångsnummer Benämning                                                               | Ändra 20               |  |  |  |  |  |  |  |  |  |  |
|                                                                                                    | Födelse                |  |  |  |  |  |  |  |  |  |  |
| 2019 1 Funda 2019                                                                                                    | 2019                   |  |  |  |  |  |  |  |  |  |  |
| 2019 2 Funda 2019                                                                                                    | 2019                   |  |  |  |  |  |  |  |  |  |  |
| 2018 1 Funda 2018                                                                                                    | 2018                   |  |  |  |  |  |  |  |  |  |  |
| 2017 1 Funda 2017                                                                                                    | 2017                   |  |  |  |  |  |  |  |  |  |  |

Så har du oprettet en ny "Omgång" Klik på "Ändra" hvis du vil lave rettelser

Hvis der ikke er ændringer, så gå videre til afslutning af bedækningsgrupper (se de næste sider)

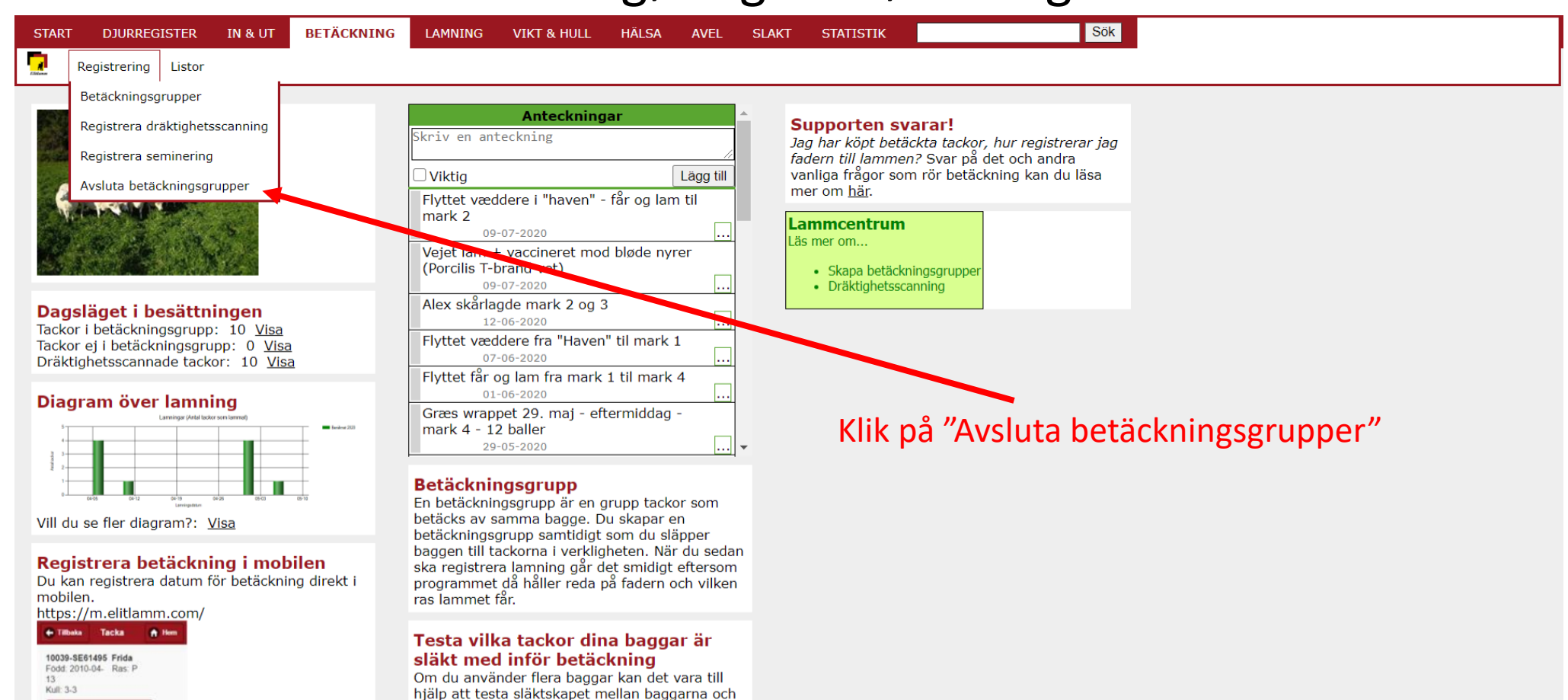

23-07-2020

Registrera lamning

Nuvarande betäckning

Betackningsgrupp. Blå Beggslapp: 2015-11-02 Betackningsdatum: Ber lamningsdatum: 2016-04-10 Scanning antal foster: Registrera betäckning

Betäckning

dina tackor. Du kan testa dina egna bagglamm,

bagglivlamm och vuxna baggar. Du kan också testa djur som säljs på auktion, baggar som

annonseras ut på Marknadsplatsen och baggar inom seminprojektet. Använd sidan <u>Testa</u>

släktskap.

| START                                                                                                    | DJURREGIS                                                                                                    | STER IN                                                                                                    | & UT                                                                            | BETÄCKNING                                                                        | LAMNING                                                  | VIKT & HULL                                          | HÄLSA                                   | AVEL                                      | SLAKT                                         | STATISTIK                                            |                                                   |                                    | Sök           |               |               |                  |             |
|----------------------------------------------------------------------------------------------------|----------------------------------------------------------------------------------------------------|----------------------------------------------------------------------------------------------------|---------------------------------------------------------------------------------|-----------------------------------------------------------------------------------|----------------------------------------------------------|------------------------------------------------------|-----------------------------------------|-------------------------------------------|-----------------------------------------------|------------------------------------------------------|---------------------------------------------------|------------------------------------|---------------|---------------|---------------|------------------|-------------|
| - Ciricana                                                                                                | Registrering                                                                                                    | Listor                                                                                                    |                                                                                 |                                                                                   |                                                          |                                                      |                                         |                                           |                                               |                                                      |                                                   |                                    |               |               |               |                  |             |
| Avsluta<br>Normalt<br>När en b<br>- Föra in<br>- Delta i<br>Du kan o<br>- Registr<br>- Ändra<br>- Registr | betäcknings<br>ska en betäck<br>etäckningsgruu<br>tackorna i nyu<br>statistik över<br>dock inte längr<br>era fler lamnin<br>på tackans upp<br>era uppgifter o | grupp<br>ningsgrupp<br>pp är avslu<br>a betäcknin<br>resultat av<br>e:<br>ngar i denna<br>ogifter om o<br>om lammet | o avsluta<br>utad kan<br>ngsgrupp<br>färdiga<br>a grupp<br>denna la<br>t som på | as först när alla l<br>odu:<br>per<br>lamningar.<br>amning.<br>averkar kullstorle | ammen inom o                                             | den är avvanda                                       |                                         |                                           |                                               |                                                      |                                                   |                                    |               |               |               |                  |             |
| Observe<br>Bara de<br>När du a<br>Omgång                                                                  | era att det är<br>lamm vars båd<br>ivslutar betäck<br>ar skapar du u                                                                                          | viktigt at<br>da föräldrar<br>ningsgrupp<br>inder Avel-                                                             | t livdju<br>r finns i<br>per med<br>Omgång                                      | i <mark>r är registrerad</mark><br>avels- och härst<br>lamm som ska i<br>g.       | <b>de som djur i</b><br>amningsregist<br>ngå i avels- od | avels- och hä<br>ret när betäckni<br>ch härstamnings | rstamning<br>ingsgruppe<br>sregistret s | <b>gsregist</b><br>erna avslu<br>så måste | <b>ret innan</b><br>utas får sta<br>du ange v | <b>betäcknings</b><br>atus som avels<br>ilken omgång | <b>gr<u>upperna</u><br/>djur.</b><br>dessa tillhö | <b>avslutas.</b><br>r. Följaktlige | en ska du ska | oa omgångar i | nnan du avslı | utar betäcknings | sgrupperna. |
| För att a                                                                                                 | vsluta en betä                                                                                                    | ckningsgru                                                                                                    | ipp, klicl                                                                      | kar du på <i>Avslut</i> i                                                         | a på raden för                                           | den betäckning                                       | Isgrupp sol                             | m du vill                                 | avsluta.                                      |                                                      |                                                   |                                    |               |               |               |                  |             |

Därefter kommer du att få ytterligare en kontrollfråga som ska besvaras.

| Avsluta        | LamningsÅr | Namn                | Bagge              | Baggras | Senaste Lamning | TackAntal | Aktiv | Anteckning                   |
|----------------|------------|---------------------|--------------------|---------|-----------------|-----------|-------|------------------------------|
| Avsluta        | 2020       | Folke 2020          | DK116842-2017-488  | Р       | 2020-04-26      | 5         | X     |                              |
| Avsluta        | 2020       | Pelle 2020          | DK116842-2018-509  | Р       | 2020-04-26      | 6         | X     |                              |
| <u>Avsluta</u> | 2020       | Prästgårdens Rasoul | SE49181-2016-16042 | Р       | 2020-04-11      | 1         | X     | Inseminering hos Ib Hangaard |
| Avsluta        | 2020       | Gunne Avatar        | SE3009-2015-15075  | Р       | 2020-04-10      | 1         | X     | Inseminering hos Ib Hangaard |
| <u>Avsluta</u> | 2020       | Flöje Uno           | SE23018-2016-16185 | Р       | 2020-04-12      | 1         | X     | Inseminering hos Ib Hangaard |
| Avsluta        | 2020       | Holger PH           | DK75448-2016-376   | Р       | 2020-04-27      | 2         | X     |                              |

Her er en liste over de "Betäckningsgrupper" du oprettede da du satte vædder til i efteråret Antallet af Betäckningsgrupper afhænger at hvor mange væddere du har brugt, ikke alle har 6 grupper som i det viste tilfælde Klik på "Avsluta" for at komme videre

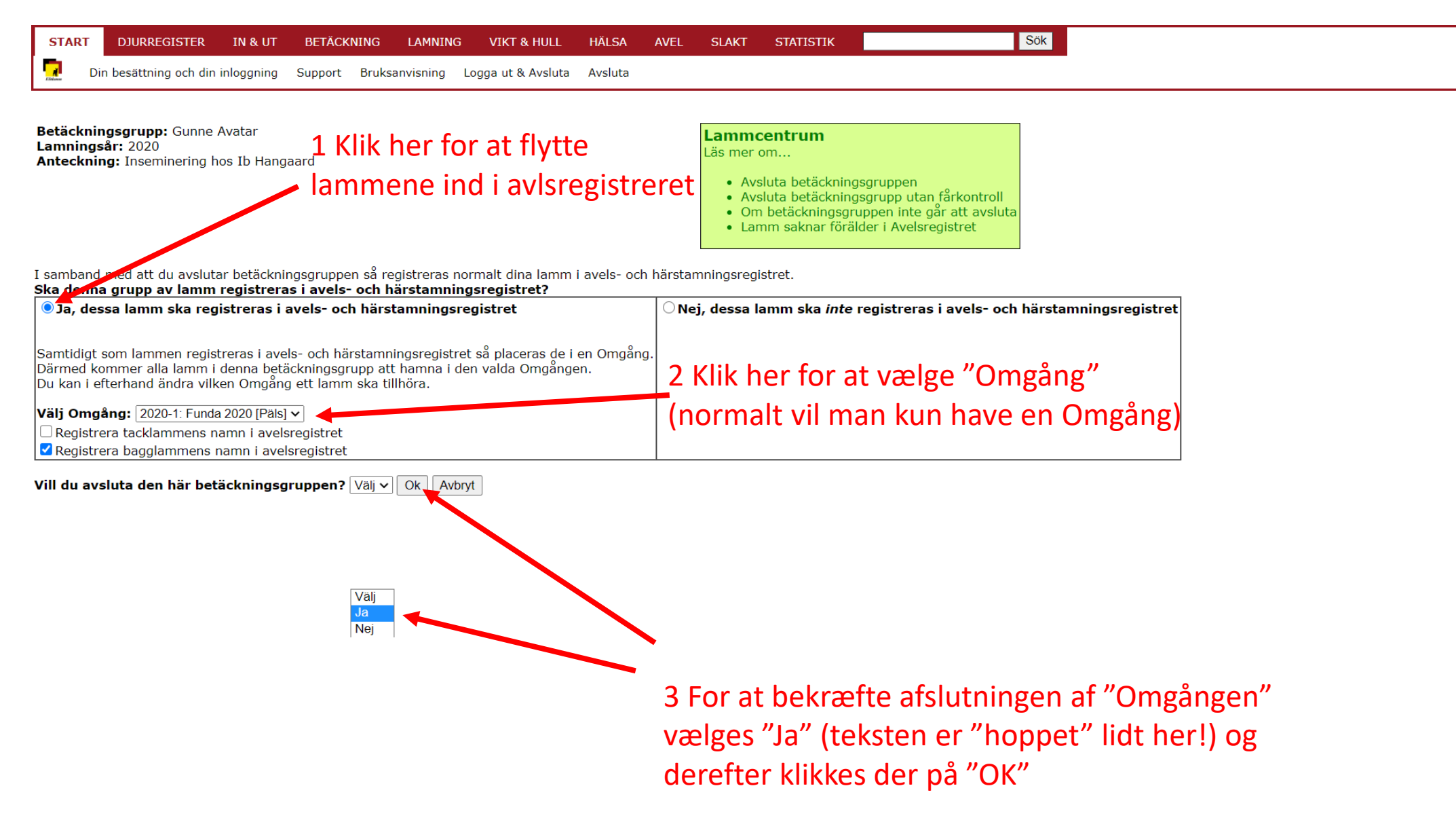

| START                                                                                                    | DJURREGISTE                                                                                                    | R IN & UT                                                                                                    | BETÄCKNING                                                                                        | LAMNING                                                | VIKT & HULL                                                   | HÄLSA                                   | AVEL                                              | SLAKT                                           | STATISTIK                                            |                                                                           | Sök                                                                            |
|----------------------------------------------------------------------------------------------------|----------------------------------------------------------------------------------------------------|----------------------------------------------------------------------------------------------------|---------------------------------------------------------------------------------------------------|--------------------------------------------------------|---------------------------------------------------------------|-----------------------------------------|---------------------------------------------------|-------------------------------------------------|------------------------------------------------------|---------------------------------------------------------------------------|--------------------------------------------------------------------------------|
| - Citizan                                                                                                 | Registrering Lis                                                                                                    | tor                                                                                                    |                                                                                                   |                                                        |                                                               |                                         |                                                   |                                                 |                                                      |                                                                           |                                                                                |
| Avsluta<br>Normalt<br>När en b<br>- Föra in<br>- Delta i<br>Du kan o<br>- Registr<br>- Ändra<br>- Registr | betäckningsgr<br>ska en betäcknir<br>etäckningsgrupp<br>tackorna i nya b<br>statistik över res<br>dock inte längre:<br>era fler lamninga<br>på tackans uppgi<br>era uppgifter om | upp<br>ngsgrupp avslu<br>är avslutad kæ<br>etäckningsgru<br>sultat av färdig<br>ar i denna grup<br>fter om denna<br>i lammet som | itas först när alla l<br>an du:<br>pper<br>la lamningar.<br>pp<br>lamning.<br>påverkar kullstorle | ammen inom<br>eken.                                    | den är avvanda                                                |                                         |                                                   |                                                 |                                                      |                                                                           |                                                                                |
| Observe<br>Bara de<br>När du a<br>Omgång                                                                  | <mark>era att det är vi</mark><br>lamm vars båda<br>ivslutar betäcknii<br>ar skapar du und                                                                                       | <b>ktigt att livd</b> j<br>föräldrar finns<br>ngsgrupper me<br>ler <i>Avel-Omgå</i>                                              | j <u>ur är registrera</u><br>i avels- och härst<br>ed lamm som ska i<br><i>ng</i> .               | <b>de som djur</b><br>amningsregist<br>ingå i avels- o | <b>i avels- och hä</b><br>ret när betäckni<br>ch härstamning: | rstamning<br>ingsgruppe<br>sregistret s | <b>g<u>sregist</u><br/>erna avslu</b><br>så måste | r <b>et innan</b><br>utas får sta<br>du ange vi | <b>betäcknings</b><br>atus som avels<br>ilken omgång | <b>g<u>rupperna avslutas</u><br/>sdjur.<br/>dessa tillhör. Följaktlig</b> | <b>5.</b><br>gen ska du skapa omgångar innan du avslutar betäckningsgrupperna. |

För att avsluta en betäckningsgrupp, klickar du på *Avsluta* på raden för den betäckningsgrupp som du vill avsluta. Därefter kommer du att få ytterligare en kontrollfråga som ska besvaras.

| Avsluta        | LamningsÅr | Namn                | Bagge              | Baggras | Senaste Lamning | TackAntal | Aktiv | Anteckning                   |
|----------------|------------|---------------------|--------------------|---------|-----------------|-----------|-------|------------------------------|
| Avsluta        | 2020       | Folke 2020          | DK116842-2017-488  | Р       | 2020-04-26      | 5         | X     |                              |
| Avsluta        | 2020       | Pelle 2020          | DK116842-2018-509  | Р       | 2020-04-26      | 6         | х     |                              |
| Avsluta        | 2020       | Prästgårdens Rasoul | SE49181-2016-16042 | Р       | 2020-04-11      | 1         | Х     | Inseminering hos Ib Hangaard |
| <u>Avsluta</u> | 2.20       | Gunne Avatar        | SE3009-2015-15075  | Р       | 2020-04-10      | 1         | Х     | Inseminering hos Ib Hangaard |
| <u>Avsluta</u> | 2020       | Flöje Uno           | SE23018-2016-16185 | Р       | 2020-04-12      | 1         | Х     | Inseminering hos Ib Hangaard |
| <u>Avsluta</u> | 2020       | Holger PH           | DK75448-2016-376   | Р       | 2020-04-27      | 2         | Х     |                              |

Hvis man har flere "Betäckningsgrupper", klikkes der på "Avsluta" for den næste, og proceduren gentages

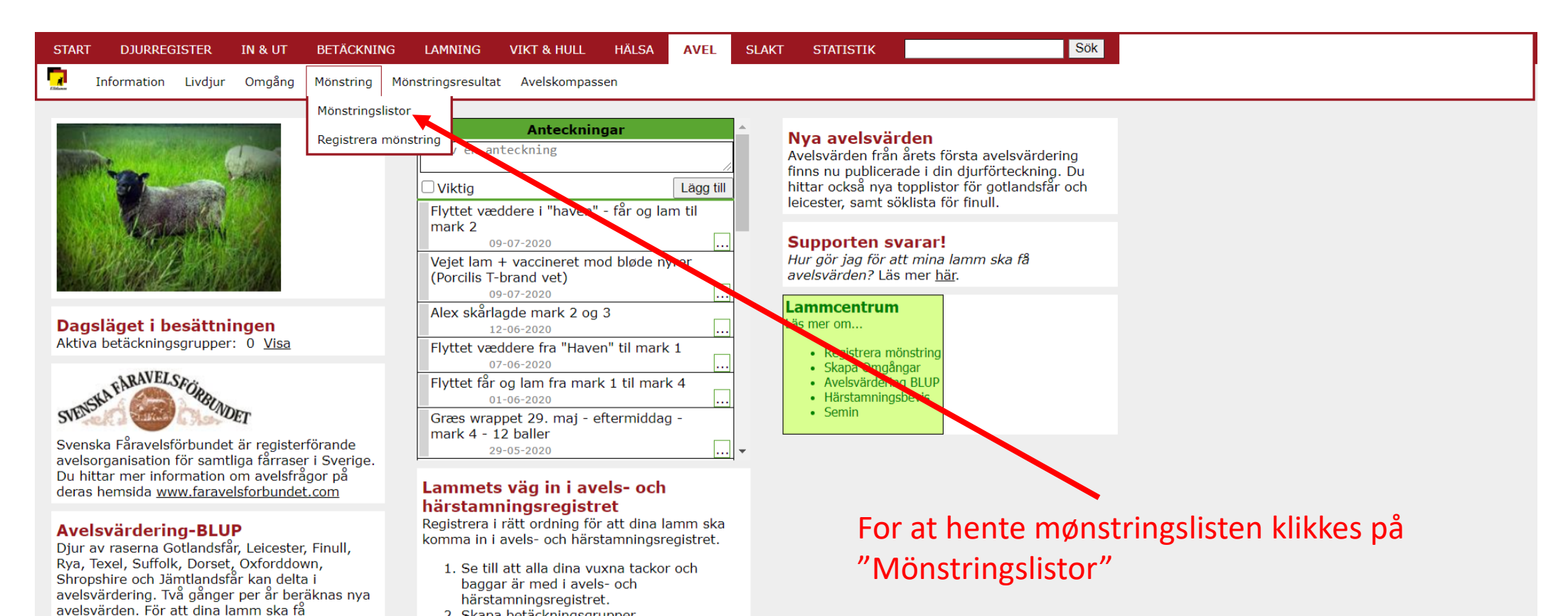

2. Skapa betäckningsgrupper.

4. Registrera lamning.

färdigregistrerade i avels- och härstamningsregistret.

3. Flytta in en bagge och de tackor han ska

betäcka i betäckningsgruppen.

När du har fram till punkt 6 är dina lamm

5. Skapa Omgångar för avelsregistret.

6. Avsluta betäckningsgrupper och lägg in lammen i Omgångar. Om du inte ska mönstra, så är du "klar" för året. 7. Skriv ut mönstringslistor. 8. Registrera mönstring.

avelsvärden krävs att föräldrarna är med i

gärna också födelsevikt och 60-dagarsvikt.

betäckningsgruppen och flyttat över lammen i en

Omgång. Registrera mönstring på dina lamm och

avelsregistret, att du har stängt

CTATICTI

07-05-2014

14-05-2013

07-06-2012

14-05-2011

07-05-2010

29-04-2009

Sök

| START DJORREOISTER IN CO                                                                                                    | DETACKING LAPINING                                                                                                    | VINT OTHOLE                         | TIALOA                 | AVEL                                                                                             | STATISTIK         |                                             |
|----------------------------------------------------------------------------------------------------|----------------------------------------------------------------------------------------------------|-------------------------------------|------------------------|--------------------------------------------------------------------------------------------------|-------------------|---------------------------------------------|
| nformation Livdjur Omgår                                                                                                    | ng Mönstring Mönstringsresultat                                                                                                    | Avelskompa                          | ssen                   |                                                                                                  |                   |                                             |
| <b>Mönstringslistor</b><br>Klicka på <i>Ladda ned PDF</i> i första kol<br>Om mönstringslista inte finns kan d<br>registreringar. Du behöver registrera<br>betäckningsgruppen och för över lar | lumnen för att få fram mönstrings<br>et bero på att du inte har gjort kl<br>a <i>Lamning</i> och skapa en <i>Omgång</i><br>mmen till <i>Omgången</i> . | lista.<br>art årets<br>Sedan avslut | Lan<br>Läs r<br>tar du | nmcentrum<br>ner om<br>• Skriva ut<br>mönstringslistor<br>• Registrera<br>mönstring<br>• Lathund |                   |                                             |
| Mönstringslista Mönstringslista Lammå                                                                                                    | år Mönstring Omgång                                                                                                    | Antal djur                          | Första lamnir          | ig Medellamningsdat                                                                              | tum Sista lamning |                                             |
| Ladda ned PDF Ladda ned EXCEL 2020                                                                                                    | Pälsmönstrad 1 - Funda 2020                                                                                                    | 16                                  | 10-04-2020             | 20-04-2020                                                                                       | 27-04-2020        |                                             |
| Ladda ned PDF                                                                                                    | Pälsmönstrad 1 - Funda 2019                                                                                                    | 17                                  | 20-04-2019             | 03-05-2019                                                                                       | 19-05-2019        | Unic du bar fåst mønstrat tidligara, liggar |
| Ladda ned PDF Ladda ned EXCEL 2019                                                                                                    | Pälsmönstrad 2 - Funda 2019                                                                                                    | 3                                   | 01-07-2019             | 01-07-2019                                                                                       | 01-07-2019        | Hvis du nar laet mønstret tidligere, ligger |
| Ladda ned PDF Ladda net EXCEL 2018                                                                                                    | Pälsmönstrad 1 - Funda 2018                                                                                                    | 11                                  | 14-04-2018             | 04-05-2018                                                                                       | 13-05-2018        |                                             |
| Ladda ned PDF Ladda ned EXCEL 2017                                                                                                    | Pälsmönstrad 1 - Funda 2017                                                                                                    | 34                                  | 01-04-2017             | 20-04-2017                                                                                       | 12-05-2017        | dine mønstringslister på denne side         |
| Ladda ned PDF Ladda ned EXCEL 2016                                                                                                    | Pälsmönstrad 1 - Funda 2016                                                                                                    | 37                                  | 14-04-2016             | 27-04-2016                                                                                       | 15-05-2016        |                                             |
| Ladda ned PDF Ladda ned EXCEL 2015                                                                                                    | Pälsmönstrad 1 - Funda 2015                                                                                                    | 61                                  | 15-04-2015             | 25-04-2015                                                                                       | 29-05-2015        |                                             |

16-04-2014 25-04-2014

22-03-2013 20-04-2013

21-03-2012 01-05-2012

08-04-2009 22-04-2009

20-04-2011

17-04-2010

03-04-2011

01-04-2010

Klik på henholdsvis "Ladda ned PDF" eller ""Ladda ned EXCEL" for at hente en PDF eller excelfil med mønstringslisten

VIKT & HULL

68

64

83

58

43

LAMNING

нлісл

DUDDECICTER

Ladda ned PDF Ladda ned EXCEL 2014

Ladda ned PDF Ladda ned EXCEL 2013

Ladda ned PDF Ladda ned EXCEL 2012

Ladda ned PDF Ladda ned EXCEL 2011

Ladda ned PDF Ladda ned EXCEL 2010

Ladda ned PDF Ladda ned EXCEL 2009

DETÄCIZNITNIZ

Pälsmönstrad 1 - Funda 2014

Pälsmönstral 1 -

smönstrad 1 - Funda 2013

Pälsmönstrad 1 - Mønstring 2011

Pälsmönstrad 1 Mønstring 2009

Pälsi önstrad 1 - Gårdmønstring 2012 72